# Erstellung eines druckfähigen PDFs aus Word

0

Damit der Text für das Anschreiben auf Ihren Briefbogen gesetzt werden kann, speichern Sie bitte Ihren leeren Blanko-Briefbogen als druckbares PDF in dem Portal.

**Wichtig:** Der Briefbogen wird genauso verwendet, wie er von Ihnen hochgeladen wird. Das bedeutet, dass der hochgeladene Briefbogen keinen Beispieltext und keinen Blindtext enthalten darf. Bitte verwenden Sie auch keine Platzhalter wie "Betreff" oder "Datum" und entfernen Sie die Grußformel ("Mit freundlichen Grüßen"). Diese und der Name unter der Grußformel ("Ihre Wohnungsgesellschaft Musterstadt") können Sie später im Portal bei der Erstellung des Anschreibens angeben. Beides wird dann automatisch unter den Anschreibentext gesetzt. Vor Auftragserteilung erhalten Sie eine Voransicht des fertigen Anschreibens zur Kontrolle.

#### So erstellen Sie aus einer Word-Datei ein druckfähiges PDF

- 1. Entfernen Sie Beispiel- oder Blindtexte und Platzhalter für das Datum oder den Betreff sowie Ihre Grußformel (siehe Hinweis oben)
- 2. Stellen Sie sicher, dass eingebundene Grafiken eine Auflösung von mindestens 300 haben
- Legen Sie die Bild-Qualität fest: Gehen Sie dafür unter Datei und dann auf Optionen. Unter Erweitert stellen Sie die Bildqualität auf die Standardauflösung 330 ppi. Bestätigen Sie mit OK

# Erstellung eines druckfähigen PDFs aus Word

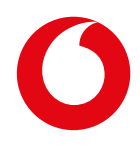

4. Klicken Sie im Hauptmenü unter **Datei** auf **Exportieren**. Gehen Sie auf **PDF/XPS-Dokument erstellen** – und dann auf **PDF/XPS-Dokument erstellen** 

| Automatisches Speic | Drucken        |                                                                                                    |
|---------------------|----------------|----------------------------------------------------------------------------------------------------|
| Datei Start E       | Freigeben      | <ul> <li>PDF/XPS-Dokument erstellen</li> <li>Layout, Formatierung, Schriftarten und Bilder bleiben erhalten</li> <li>Inhalt kann nicht auf einfache Weise geändert werden</li> </ul> |
| Einfügen F          | Exportieren    | <ul> <li>Im Web stehen kostenlose Viewer zur Verfügung</li> </ul>                                                                                                    |
| Zwischenablage 🕠    | Transformieren | PDF/XPS-<br>Dokument erstellen                                                                                                    |
| L I · 2 · I         | Schließen      |                                                                                                    |

Es öffnet sich ein Fenster. W\u00e4hlen Sie hier den Dateityp PDF (1) aus und Optimieren f\u00fcr: Standard (2). Klicken Sie dann auf Optionen (3)

| Dateiname:    | Dok1.pdf                                 |                                                                                                    | ~                                 |
|---------------|------------------------------------------|----------------------------------------------------------------------------------------------------|-----------------------------------|
| Dateityp:     | PDF (*.pdf)                              |                                                                                                    | ~                                 |
|               | Datei nach dem<br>Veröffentlichen öffnen | Optimieren für: Standard<br>(Onlineveröffentlichu<br>ng und Drucken)<br>Minimale Größe<br>(Onlineveröffentlichu<br>ng) | Optionen 3                        |
| ner ausblende | n                                        |                                                                                                    | Tools 👻 Veröffentlichen Abbrechen |

## Erstellung eines druckfähigen PDFs aus Word

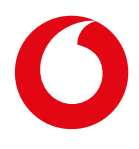

6. Setzen Sie den Haken bei ISO 19005-1-kompatibel (PDF/A) – in Office 365-Versionen bei PDF/A-kompatibel. Klicken Sie dann auf OK

| Optionen                                                                     | ?                                  | ×  |  |  |
|------------------------------------------------------------------------------|------------------------------------|----|--|--|
| Seitenbereich                                                                |                                    |    |  |  |
| O Alle                                                                       |                                    |    |  |  |
| O Aktuelle Seite                                                             |                                    |    |  |  |
| O Auswahl                                                                    |                                    |    |  |  |
| ○ <u>S</u> eite(n) Von: 1 🗣 Bis: 1 🗣                                         |                                    |    |  |  |
| Was veröffentlichen                                                          |                                    |    |  |  |
| Dokument                                                                     |                                    |    |  |  |
| O Dokument mit Markups                                                       |                                    |    |  |  |
| Nicht druckbare Informationen einschließen                                   |                                    |    |  |  |
| Textmarken erstellen mithilfe von:                                           | Textmarken erstellen mithilfe von: |    |  |  |
| O Überschriften                                                              |                                    |    |  |  |
| ○ Word-Textmarken                                                            |                                    |    |  |  |
| Dokumenteigenschaften                                                        |                                    |    |  |  |
| Dokumentstrukturtags für Barrierefreiheit                                    |                                    |    |  |  |
| PDF-Optionen                                                                 |                                    |    |  |  |
| PDF/A-kompatibel                                                             |                                    |    |  |  |
| Für optimale Bildgualität optimieren                                         |                                    |    |  |  |
| Text als Bitmap speichern, wenn Schriftarten nicht eingebettet werden können |                                    |    |  |  |
| Dokument mit einem Kennwort verschlüsseln                                    |                                    |    |  |  |
| ОК                                                                           | Abbrech                            | en |  |  |

### 7. Klicken Sie auf Veröffentlichen um das PDF zu speichern

| Dateiname:    | Dok1.pdf                                 |                                                                        | ~                                 |
|---------------|------------------------------------------|------------------------------------------------------------------------|-----------------------------------|
| Dateityp:     | PDF (*.pdf)                              |                                                                        | ~                                 |
|               | Datei nach dem<br>Veröffentlichen öffnen | Optimieren für: O Standard<br>(Onlineveröffentlichu<br>ng und Drucken) | Optionen                          |
|               |                                          | <ul> <li>Minimale Größe<br/>(Onlineveröffentlichu<br/>ng)</li> </ul>   |                                   |
| ter ausblende | n                                        |                                                                        | Tools 👻 Veröffentlichen Abbrechen |